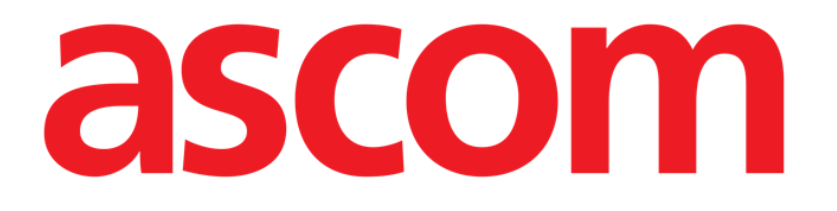

# Control Bar Web Felhasználói kézikönyv

1.0-s verzió

2022-09-06

ASCOM UMS s.r.l. Unipersonale Via Amilcare Ponchielli 29, 50018, Scandicci (FI), Olaszország Tel.: (+39) 055 0512161 – Fax: (+39) 055 829030 <u>www.ascom.com</u>

## Tartalomjegyzék

| 1. Control Bar Web             | 3 |
|--------------------------------|---|
| 1.1 A Control Bar Web indítása |   |
| 1.2 Felhasználói bejelentkezés | 3 |
| 1.3 A termék munkaterülete     | 5 |
| 1.3.1 Egy modul kiválasztása   | 6 |
| 1.4 Vezérlősáv                 | 7 |
| 1.5 Főmenü                     | 8 |
| 1.5.1 Jelszó módosítása        | 9 |
|                                |   |

## 1. Control Bar Web

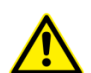

A termék környezetére, az óvintézkedésekre, figyelmeztetésekre és a rendeltetésszerű használatra vonatkozó információkért lásd: USR HUN Digistat Docs (a Digistat Suite EU esetében) vagy USR ENG Digistat Suite NA (a Digistat Suite NA esetében). A jelen dokumentumban ismertetett Control Bar megfelelő és biztonságos használatához elengedhetetlen a megfelelő dokumentum ismerete és megértése.

#### 1.1 A Control Bar Web indítása

A Control Bar Web indítása

Írja be az adott címet a böngésző címsorába.

Ekkor a következő oldal nyílik meg

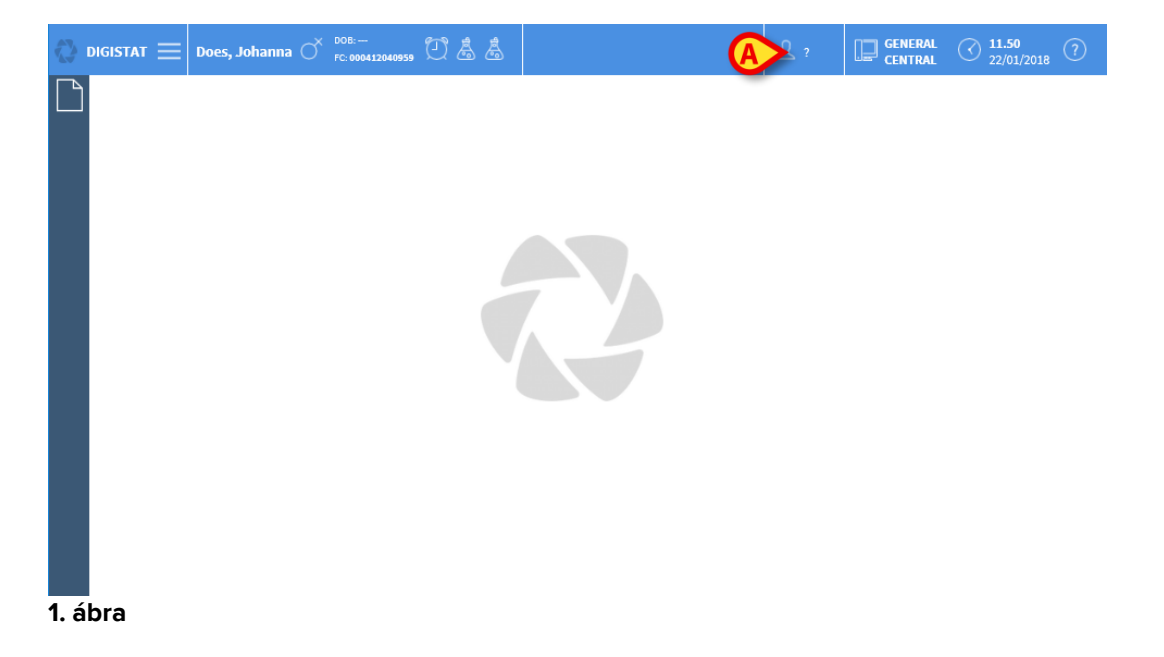

#### 1.2 Felhasználói bejelentkezés

A rendszer funkcióinak engedélyezéséhez a felhasználó bejelentkezése szükséges. Bejelentkezés

> Kattintson/érintse meg az 1 ábra A val jelölt felhasználói gombra/gombot.

Ekkor a következő képernyő jelenik meg

| USEI       |                              |        |   |
|------------|------------------------------|--------|---|
|            | (A) username<br>(B) password |        |   |
| USER LOGIN |                              | CANCEL | б |

#### 2. ábra

- Írja be a felhasználónevét a "Felhasználónév" mezőbe (2 ábra A)
- Írja be a jelszavát a "Jelszó" mezőbe (2 ábra B).
- Kattintson az OK gombra (2 ábra C).

Ezzel a felhasználó bejelentkezett. A művelet megszakítása:

Kattintson a MÉGSE gombra (2 ábra D)

A felhasználónevet és a jelszót a rendszergazda adja meg. Ha nem rendelkezik felhasználónévvel és jelszóval, akkor nem jogosult a Termék használatára.

A rendszerbe való belépés után a bejelentkezett felhasználónak megfelelő betűszó jelenik meg a vezérlősáv **Felhasználó** gombján (a 2 ábra **A** esetén ez a betűszó: ADM).

ADM GENERAL CENTRAL

3. ábra

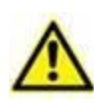

Az a felhasználó, akinek a hitelesítő adatai megjelennek a Felhasználó gombon, felelős a Terméken végrehajtott összes műveletért. A rendszer nem rendeltetésszerű használatának elkerülése érdekében erősen ajánlott kijelentkezni, mielőtt elhagyja a termék munkaállomását.

A kijelentkezéshez kattintson a munkamenet közben a **Felhasználó** gombra. Ha erre a gombra kattint, a felhasználó kapcsolata megszakad, és a felhasználó mozaikszava eltűnik a gombról.

Az újbóli bejelentkezéshez kattintson ismét a **Felhasználó** gombra. A 2 ábra által bemutatott képernyő ismét megjelenik.

#### 1.3 A termék munkaterülete

A munkaterületet a Control Bar Web határozza meg és zárja körül, amely a termék minden telepítésénél közös eszköz (4. ábra).

A Control Bar Web kezeli a telepített modulokat és rendszereket, a betegeket és a felhasználókat.

A Control Bar Web egy vízszintes parancssávból (4. ábra **A**), egy bal oldali függőleges kiválasztósávból ("Oldalsáv" – 4. ábra **B**) és egy középső munkaterületből áll. A rendelkezésre álló modulok különböző képernyői a munkaterületen (4. ábra **C**) jelennek meg.

|                                    | Parancssáv (A) |   |                               |   |
|------------------------------------|----------------|---|-------------------------------|---|
| 🐼 DIGISTAT 🗮 Does, Johanna 🔿 Does, |                |   | () <b>11.45</b><br>22/01/2018 | ? |
|                                    |                |   |                               |   |
| Oldalsáv                           |                |   |                               |   |
|                                    | Munkaterület   | Ø |                               | ~ |
| 4 abra                             |                |   |                               |   |

A parancssávot (4. ábra A) az 1.4 és azt követő bekezdésekben ismertetjük.

Az oldalsávban az aktuálisan rendelkezésre álló modulok ikonjai jelennek meg. Lásd: 5. ábra.

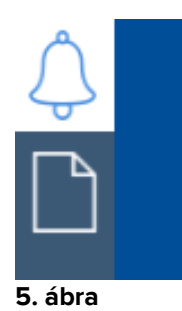

Az aktuálisan kiválasztott modul ki van jelölve.

#### 1.3.1 Egy modul kiválasztása

Egy modul kiválasztása:

> Kattintson a megfelelő ikonra az oldalsávon.

Ekkor az ikon kiemelten jelenik meg, és a modul funkciói megjelennek a munkaterületen.

A modul kiválasztása csak a felhasználó bejelentkezése után lehetséges.

#### 1.4 Vezérlősáv

A képernyő felső részén megjelenő vezérlősáv közös az összes termékmodulnál. Főbb jellemzői az alábbiakban vannak felsorolva.

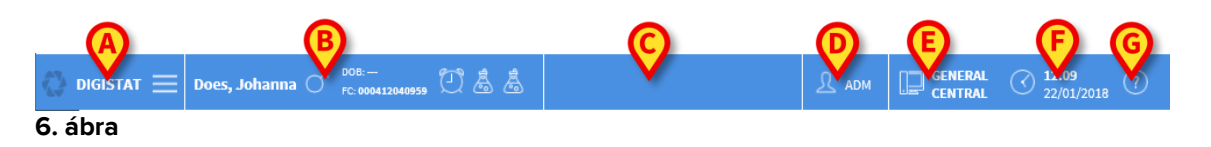

- A **Menü** gomb (6. ábra **A**) megnyit egy különböző menüpontokat megjelenítő oldalt. Lásd az 1.5 bekezdést.
- A **Beteg** gomb (6. ábra **B**) a beteg kiválasztása után megjeleníti a beteg nevét és a fő adatokat. Ha a beteg fel van véve, az ágy száma is megjelenik. A betegadatok mellett elhelyezett ikonok testre szabható parancsikonok, amelyek lehetővé teszik egyes specifikus, konfigurált adatok elérését.
- Kattintson a gombra a beteg további adatainak és fotójának megjelenítéséhez (ha vannak – 7. ábra).

| PATIENT DETAILS |                                                                                                    |
|-----------------|----------------------------------------------------------------------------------------------------|
|                 | Family Name:<br>Given Name:<br>Patient Code: <b>090807</b><br>Sex: <b>M</b><br>Birthdate: <b>Jun 16 2008 2:00AM</b><br>Notes: <b>Trauma case via ED</b> |

7. ábra

- A 6. ábrán **C**-vel jelölt terület arra használható, hogy jelezze, ha a felhasználó számára vannak értesítések.
- A felhasználói gomb hozzáférést biztosít a bejelentkezési/kijelentkezési funkciókhoz (6. ábra **D**).
- A tartomány típusának feltüntetése (6. ábra E teljesen testre szabható, például: központi, ágy melletti stb. ...).
- Dátum, idő kijelzése (6. ábra **F**).
- A **Súgó** gomb (6. ábra **G**) segítségével hozzáférhet az online felhasználói dokumentációhoz.

### 1.5 Főmenü

A Control Bar Weben elhelyezett **Menü** gomb (6. ábra **A**) megnyit egy több lehetőséget felsoroló oldalt (8. ábra).

| MAIN MENU                |   |
|--------------------------|---|
|                          |   |
| ද්ි Clinical             |   |
| ို်္ခို Configuration    |   |
| ्र्र्ये Administration   | > |
| 년 <sub>고</sub> 과 Modules |   |
| Statistics               | > |
| Reports                  |   |
| 🖉 CHANGE PASSWORD        |   |
| (i) About                |   |
| 8 ábra                   |   |

A menü minden egyes gombja egy adott funkciókészletet ér el.

A következő gombokhoz kapcsolódó eljárások a rendszer konfigurálásával kapcsolatosak, ezért a rendszergazdáknak vannak fenntartva.

Klinikai

Konfiguráció

Adminisztráció

Modulok

#### Statisztikák

A(z) Reports gomb különböző előre konfigurált nyomtatási jelentések elérésére konfigurálható.

A(z) CHANGE PASSWORD gomb lehetővé teszi a felhasználói jelszó megváltoztatását. Lásd az 1.5.1 bekezdést.

A(z) About gombbal megnyílik egy ablak, amely a telepített termék verziójára, a kapcsolódó licencekre és a címkézési adatokra vonatkozó információkat tartalmazza.

#### 1.5.1 Jelszó módosítása

A Control Bar Web főmenüjének **Change Password** (**Jelszó módosítása**) gombja (8. ábra) megnyit egy olyan oldalt, amely lehetővé teszi a rendszerbe jelenleg bejelentkezett felhasználó jelszavának módosítását (9. ábra).

| CHANGE PASSWORD        |              |
|------------------------|--------------|
| Enter the OLD password | Ø<br>        |
| New password           |              |
| Re-enter new password  |              |
|                        |              |
| CHANGE PASSWORD        | CANCEL DO OK |
| 9. ábra                |              |

A felhasználói jelszó megváltoztatása:

- Írja be az aktuális jelszót az "Adja meg a RÉGI jelszót" (9. ábra A) mezőbe.
- Írja be az új jelszót az "Új jelszó" mezőbe (9. ábra B).
- Írja be újra az új jelszót az "Adja meg ismét az új jelszót" mezőbe (9. ábra C).
- Kattintson az OK gombra (9. ábra D).